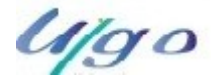

UCF TREFFEN AM 21.05.2025-(A)

28.04.2025

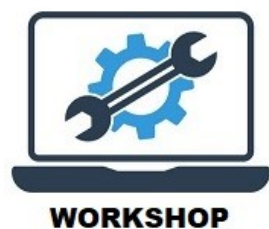

#### Motto - Digitale Souveränität: Digitale Souveränität: Die EU braucht Alternativen zu Appel, Alphabet Inc.(Google), Microsoft, Meta (Facebook, WhatsApp, usw.) und OpenAl.

Die Digitalen Konzerne, sind Unternehmen, die einen großen Einfluss auf die digitale Welt haben. Wir alle benutzen täglich, freiwillig, deren Programme (Apps) und Anwendungen.

Für fast alle dieser Anwendungen gibt es gute und auch schlechte Alternativen. Einen Teil (Bruchteil) versuche ich in einer Tabelle zu erfassen. (Noch in Arbeit!)

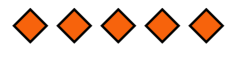

Als erstes beschäftigen wir uns mit alterniven Betriessystemen zu MS Wintows.

Der Anlass ist, der Support für Windows 10 wird am 14. Oktober 2025 eingestellt, d.h. keine kostenlosen Updates und kein technischer Support mehr. Microsoft empfiehlt, auf Windows 11 zu aktualisieren. Lieder ist das nicht auf allen Rechnern möglich.

Lieder hat MS die Systemvoraussetzungen sehr streng geregelt.

Windows 11: Systemanforderungen prüfen

<u>BIOS:</u> Zwingend notwendig ist ein UEFI-BIOS mit Secure Boot. Die meisten Computer die einst mit Windows 8 ausgeliefert wurden, nutzen bereits das UEFI-BIOS.

<u>TPM 2.0:</u> Das sogenannte "Trusted Platform Module" wird für den sicheren Start von Windows benötigt. Wurde Ihr PC nicht mit Windows 10, sondern mit einer älteren Version ausgeliefert, stehen die Chancen schlecht, dass Ihr System unterstützt wird.

<u>Prozessor:</u> Dieser benötigt mindestens zwei Kerne mit einer Taktfrequenz von mindestens 1 GHz und muss 64-Bit kompatibel sein. Bis auf wenige Ausnahmen werden nur Intel-Prozessoren ab der 8. Generation sowie Zen 2 und Qualcomm 7 Prozessoren von AMD unterstützt.

<u>Arbeitsspeicher:</u> Sie benötigen mindestens 4 GB Arbeitsspeicher. Festplatte: Die Festplatte muss mindestens 64 GB Speicher bieten. Sie können Ihren Computer jederzeit aufrüsten mit schnelleren SSD-Festplatten.

Grafikkarte: Die Grafikkarte muss DirectX12 unterstützen.

Auch wenn alle Bedingen erfüllt sind, kann MS die Installation ablehnen da z.B. der Proszessor nicht kompatiebel ist. Usw.

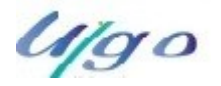

UCF TREFFEN AM 21.05.2025-(A)

28.04.2025

Wir halten uns daher nicht mehr mit Windows auf und wählen ein alternatives Betribssystem aus.

Die große Alternative bei den Betribssystemen sind die **Open Source** Systeme. Das ist Software deren Quelltext öffentlich ist und von Dritten eingesehen, geändert und genutzt werden kann. Die Software kann unter Einhaltung der Lizenzbedingungen kostenfrei genutzt und verteilt werden.

Bei den Betriebssystemen haben sich die auf einen Linux-Kernel basierenden Mehrbenutzer-Systeme durchgesetzt.

Ein Linux-Kernel ist alein nicht lauffähig und benötigt noch andere Anwendungs- und Hilfsprogramme. Eine solche Zusammenstellung nennt man "Linux-Distribution" !

Liste von Linux-Distributionen

https://de.wikipedia.org/wiki/Liste von Linux-Distributionen#

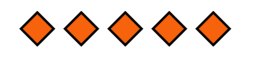

Für eine Istallation auf meinen Laptop (ACER Aspire V3-772G Baujahr ?) eignet sich nach meiner Meinung z.Z. am bestenLinux Mint 22.1! (Ist abgestürzt!)

Neu: HP Notebook CND5267CVD Systemtyp OSType64BitX64

Von der Bedienung ähnelt es Windows, zudem gilt Linux Mint als stabil.

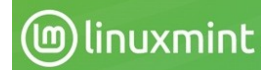

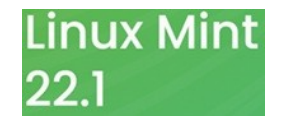

Linux Mint von einen USB-Stick installieren:

Linux Mint als ISO-Datei herunterladen und überprüfen. Es ist wichtig, die Integrität und Echtheit des ISO-Images zu überprüfen. Prozetur: ISO Verification.

Einen USB-Stick (USB 3 min 16 GB) vorbereiten. In Windows mit Etcher: Etcher herunterladen und ausführen:

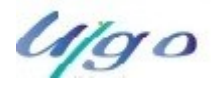

UCF TREFFEN AM 21.05.2025-(A)

28.04.2025

| •••          | 🚱 Need Help? 🌣 |
|--------------|----------------|
| ۲            | 93             |
| SELECT IMAGE |                |
| 1            |                |
| Select image |                |
|              |                |
|              |                |
|              |                |

Klicken auf Bild auswählen und wähle die ISO-Datei.

Klicken auf Laufwerk auswählen und wähle den USB-Stick.

Klicken auf Flash!

Istallion von den erstellten USB-Stick oder einen anderen bootfähigen USB-Stick.

**Wichtig:** Es muss die Bootreihenfolge im BIOS-Modus oder im EFI-Modus richtig eingestell werden.

Die Linux Mint ISO kann sowohl im EFI- als auch im BIOS-Modus gebootet werden. Im EFI-Modus zeigt es ein Large-Menü. Im BIOS-Modus zeigt es ein Isolinux-Menü.

Das grub Menue im EFI Modus

| Start Linux Mint 18.3 Cinnamon 64-b<br>Start Linux Mint 18.3 Cinnamon 64-b<br>OEM install (for manufacturers)<br>Check the integrity of the medium | t (compatibility mode) |
|----------------------------------------------------------------------------------------------------|------------------------|
|                                                                                                    |                        |
|                                                                                                    |                        |
|                                                                                                    |                        |
|                                                                                                    |                        |
|                                                                                                    |                        |
|                                                                                                    |                        |
|                                                                                                    |                        |
|                                                                                                    |                        |
|                                                                                                    |                        |
|                                                                                                    |                        |

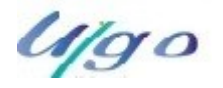

UCF TREFFEN AM 21.05.2025-(A)

28.04.2025

### Nach der Installation

#### Hardwaretreiber-

Eines der ersten Dinge, die nach der Installation von Linux Mint zu tun sind, ist, nach verfügbaren Hardware-Treibern zu suchen.

1. Starten Sie das Menü - Verwaltung - Fahrermanager.

| C          | Driver Manager<br>Additional and proprietary drivers                                                                           |        | - 🗆 🙁         |
|------------|----------------------------------------------------------------------------------------------------|--------|---------------|
|            | NVIDIA Corporation: AD104 [GeForce RTX 4070 Ti]<br>This device is using the recommended driver.                                |        |               |
|            | <ul> <li>nvidia-driver-550 (recommended)</li> <li>Version 550.107.02-0ubuntu0.24.04.1<br/>NVIDIA driver metapackage</li> </ul> |        |               |
|            | nvidia-driver-535<br>Version 535.183.01-0ubuntu0.24.04.1<br>NVIDIA driver metapackage                                          |        |               |
|            | xserver-xorg-video-nouveau (open-source)<br>Version 1:1.0.17-2build1<br>X.Org X server Nouveau display driver                  |        |               |
| 1 propriet | ary driver in use.                                                                                                    | Revert | Apply Changes |

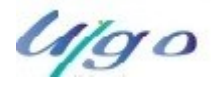

UCF TREFFEN AM 21.05.2025-(A)

28.04.2025

#### Multimediacodes-

Einige Multimedia-Inhalte erfordern zusätzliche Codecs.

#### Hinweis

Wenn Sie bei der Installation von Linux Mint online waren und die Option zur Installation dieser Codecs angekreuzt haben, sind sie bereits installiert.

1. Launch Menu - Sound & Video - Installation Multimedia Codecs.

|   | mint                                                                  | -meta-codecs                             | 8         |
|---|-----------------------------------------------------------------------|------------------------------------------|-----------|
| ? | Install additional soft<br>Do you want to install pack<br>Description | <b>tware?</b><br>age 'mint-meta-codecs'? |           |
|   |                                                                       | Cancel                                   | ⊥ Install |

- 2. Klicken Sie auf Installieren.
- 3. Geben Sie Ihr Passwort ein und warten Sie, bis die Codecs auf Ihrem Computer installiert sind.

### Sprachunterstützung-

Der Sprachsupport umfasst Übersetzungen, aber auch Pakete im Zusammenhang mit Rechtschecks, Synonymen, Bindestrichen und Wörterbüchern, die Ihre Erfahrung in Softwareanwendungen wie LibreOffice verbessern.

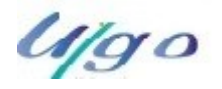

### UCF TREFFEN AM 21.05.2025-(A)

28.04.2025

1. Launch Menu - Einstellungen - Sprachen.

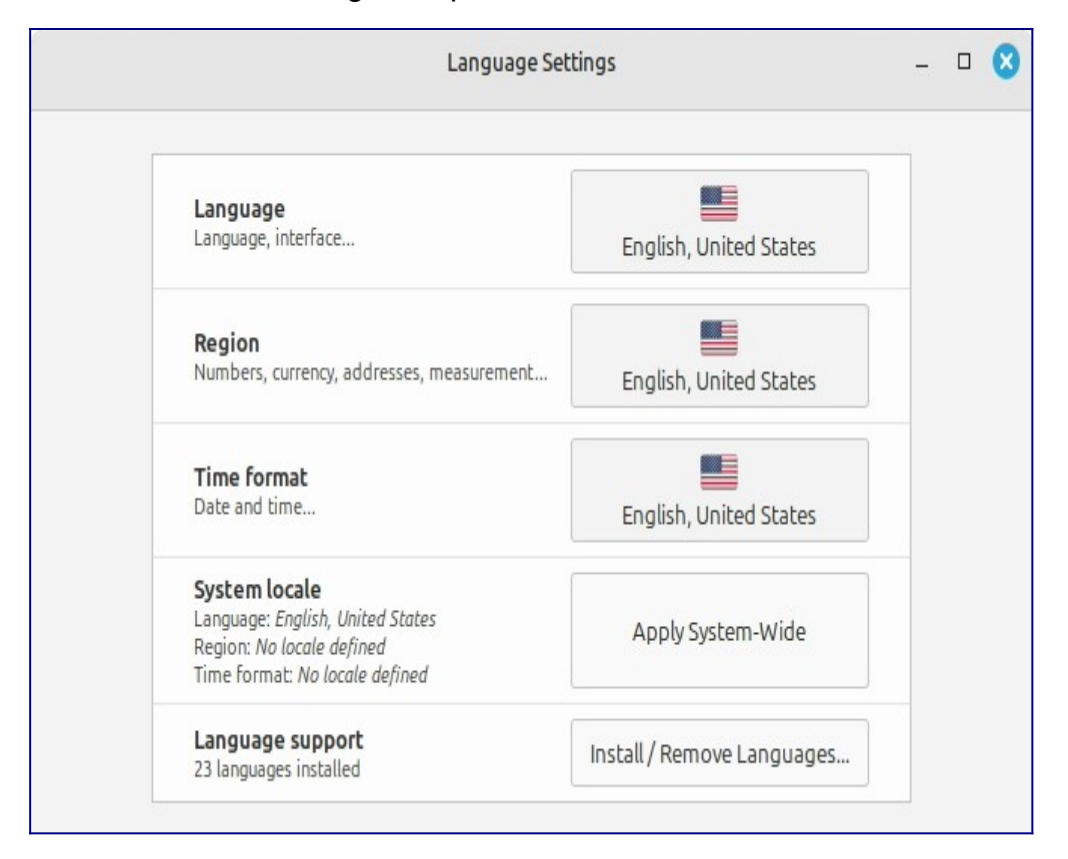

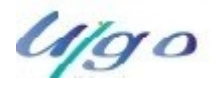

### UCF TREFFEN AM 21.05.2025-(A)

28.04.2025

2. Klicken Sie auf Installieren / Entfernen der Sprache.

|      |                              | 1              | nstall / Remov    | ve Languages                    |                   | - |     | 8 |  |
|------|------------------------------|----------------|-------------------|---------------------------------|-------------------|---|-----|---|--|
| ۲    | English, Antigua and Barbuda | Fully installe | d                 |                                 |                   |   |     |   |  |
| 栄    | English, Australia           | Some langua    | ige packs are mis | ising                           |                   |   |     |   |  |
| =    | English, Botswana            | Fully installe | d                 |                                 |                   |   |     |   |  |
| M    | English, Canada              | Some langua    | ige packs are mis | ising                           |                   |   |     |   |  |
| ::   | English, Denmark             | Fully installe | d                 |                                 |                   |   |     |   |  |
| *    | English, Hong Kong           | Fully installe | d                 |                                 |                   |   |     |   |  |
| 0    | English, India               | Fully installe | d                 |                                 |                   |   |     |   |  |
| U    | English, Ireland             | Fully installe | d                 |                                 |                   |   |     |   |  |
| ۵    | English, Israel              | Fully installe | d                 |                                 |                   |   |     |   |  |
| NK - | English, New Zealand         | Fully installe | Fully installed   |                                 |                   |   |     |   |  |
| U    | English, Nigeria             | Fully installe | d                 |                                 |                   |   |     |   |  |
|      | English, Philippines         | Fully installe | d                 |                                 |                   |   |     |   |  |
| 0    | English, Singapore           | Fully installe | d                 |                                 |                   |   |     |   |  |
|      | - English- South Africa      | Some langue    | ige packs are mis | isino                           |                   |   |     |   |  |
|      | Note: Installing or u        | pgrading lang  | juage packs can   | trigger the installation of add | itional languages |   |     |   |  |
|      |                              | Add            | Remove            | Install language packs          |                   |   |     |   |  |
|      |                              |                |                   |                                 |                   | C | ose |   |  |

3. Wenn Sie neben Ihrer Region ein Etikett sehen, das sagt Some language packs are missingWählen Sie Ihre Umgebung und klicken Sie auf Sprachpakete installieren.

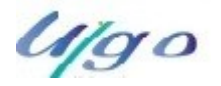

UCF TREFFEN AM 21.05.2025-(A)

28.04.2025

(Sicherung)

### System-Schnappschüsse-

Bevor Sie mit Ihrem Betriebssystem beginnen, richten Sie System-Snapshots ein. Dann, wenn etwas schief geht, können Sie Ihr System aus einem früheren Backup wiederherstellen.

- 1. Startmenü Verwaltung Timeshift.
- 2. Wählen RSYNCund klicken Sie auf Weiter.

|                 |          | Setup Wizard |        | - 🗆 😣 |
|-----------------|----------|--------------|--------|-------|
| Select Snapshot | Туре     |              |        |       |
| RSYNC     BTRFS |          |              |        |       |
| ▶ Help          |          |              |        |       |
|                 |          |              |        |       |
|                 |          |              |        |       |
|                 |          |              |        |       |
|                 |          |              |        |       |
|                 |          |              |        |       |
|                 |          |              |        |       |
|                 |          |              |        |       |
|                 |          |              |        |       |
|                 |          |              |        |       |
|                 | Previous | Next         | Finish |       |

### UCF TREFFEN AM 21.05.2025-(A)

28.04.2025

3. Wählen Sie das Gerät aus, auf dem Sie System-Snapshots speichern möchten, und klicken Sie auf Weiter.

| Setup                                                                                                    | Wizard                      |                        |                    |          | -        |       |
|----------------------------------------------------------------------------------------------------|-----------------------------|------------------------|--------------------|----------|----------|-------|
| elect Snapshot Location                                                                                                    |                             |                        |                    |          | Re       | fresh |
| Disk                                                                                                    | Туре                        | Size                   | Free               | Name     | Label    |       |
| <ul> <li>Samsung SSD 850 EVO 250GB ATA</li> <li>sda2</li> </ul>                                                                                                    | ext4                        | 250 GB<br>244 GB       | 222 GB             |          |          |       |
|                                                                                                    |                             |                        |                    |          |          |       |
|                                                                                                    |                             |                        |                    |          |          |       |
|                                                                                                    |                             |                        |                    |          |          |       |
| Devices displayed above have Linux file systems<br>Devices with Windows file systems are not supp<br>Remote and network locations are not supporte<br>Snapshots are saved to /timeshift on selected po | orted (N<br>d.<br>artition. | TFS, FAT,<br>Other loc | etc).<br>ations ar | e not su | oported. |       |
| Previous Ne                                                                                                    | xt                          | Finis                  | ;h                 |          |          |       |

### Hinweis

Das gewählte Gerät ist nicht formatiert und es gehen keine Daten verloren. System-Snapshots werden in neu erstellte timeshiftVerzeichnis auf der Wurzel des ausgewählten Geräts.

4. Wählen Sie, wenn System-Snapshots gespeichert sind.

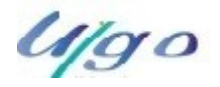

UCF TREFFEN AM 21.05.2025-(A)

28.04.2025

|                                                   |                                         |                              |                                              | ietup Wizard                                                                 | - 🗆 😆          |
|---------------------------------------------------|-----------------------------------------|------------------------------|----------------------------------------------|------------------------------------------------------------------------------|----------------|
| Select Sna                                        | pshot                                   | Lev                          | els                                          |                                                                              |                |
| Monthly                                           | Keep                                    | 2                            | - +                                          |                                                                              |                |
| Weekly                                            | Keep                                    | 3                            | - +                                          |                                                                              |                |
| 🗹 Daily                                           | Keep                                    | 5                            | - +                                          |                                                                              |                |
| Hourly                                            | Keep                                    | 6                            | - +                                          |                                                                              |                |
| Boot                                              | Keep                                    | 5                            | - +                                          |                                                                              |                |
| • Snapshots ar<br>• A maintenan<br>• Boot snapsho | e not sche<br>ce task ru<br>ots are cre | eduled<br>ns once<br>eated w | at fixed tim<br>e every houi<br>vith a delay | s.<br>and creates snapshots as needed.<br>f 10 minutes after system startup. |                |
| S S S S S S S S S S S S S S S S S S S             | <b>chedul</b><br>apshots w<br>3)        | l <b>ed s</b><br>vill be     | created at s                                 | <b>ts are enabled</b><br>elected intervals if snapshot disk has eno          | ugh space (> 1 |

### Hinweis

System-Snapshots sind inkrementell, so dass, obwohl die erste Momentaufnahme eine erhebliche Anzahl von Leerzeichen nimmt, neue Snapshots nur zusätzlichen Platz für Dateien einnehmen, die sich geändert haben.

### Hinweis

BootSnapshots werden im Hintergrund durchgeführt und drücken nicht auf die Geschwindigkeit der Boot-Sequenz.

5. Klick auf Ziel.

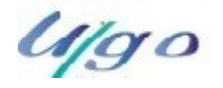

## UCF TREFFEN AM 21.05.2025-(A)

28.04.2025

| 8          |                            |                          |                                | l i                  | Timeshi | ft-gtk |                      |                            | - 🗆 🙁                  |
|------------|----------------------------|--------------------------|--------------------------------|----------------------|---------|--------|----------------------|----------------------------|------------------------|
| <br>Create | <b>O</b><br>Restore        | <b>X</b><br>Delete       | Browse                         | <b>%</b><br>Settings | Wizar   | d      |                      |                            | Menu                   |
| Snapshot   |                            |                          | System                         |                      |         | Tags   | Comments (click to e | dit)                       |                        |
| 2024-1     | 0-25 10:35:                | 51                       | Linux Mint 2                   | 2 (wilma)            |         | 0      |                      |                            |                        |
|            |                            |                          |                                |                      |         |        |                      |                            |                        |
|            |                            |                          |                                |                      |         |        |                      |                            |                        |
|            |                            |                          |                                |                      |         |        |                      |                            |                        |
|            |                            |                          |                                |                      |         |        |                      |                            |                        |
|            |                            |                          |                                |                      |         |        |                      |                            |                        |
|            |                            |                          |                                |                      |         |        |                      |                            |                        |
|            |                            |                          |                                |                      |         |        |                      |                            |                        |
|            |                            |                          |                                |                      |         |        |                      |                            |                        |
|            |                            |                          |                                |                      |         |        |                      |                            |                        |
|            |                            |                          |                                |                      |         |        |                      |                            |                        |
|            | Timesh                     | ift is a                 | ctive                          |                      |         |        |                      | 1                          | 214.6 GB               |
|            | Latest snap<br>Oldest snap | snot: 2024<br>oshot: 202 | 4-10-25 10:35<br>4-10-25 10:35 | :51<br>5:51          |         |        |                      | Snapshots<br><i>rsyn</i> c | Available<br>/dev/sda2 |

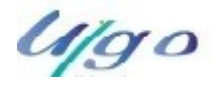

UCF TREFFEN AM 21.05.2025-(A)

28.04.2025

(Schwierig!)

Partition-

# Disketten und Partitionen unter Linux-

Wenn Sie nicht mit dem Linux-Namensschema für Geräte und Partitionen oder dem Konzept von Dateisystemen und mount-Points vertraut sind, lesen Sie:

- Ein Anfängerhandbuch zu Platten und Diskpartitionen in Linux
- Gerätenamen in Linux
- Das Linux File System verstehen

# Dedizierte /home-Partition-

In Linux /homeDas Verzeichnis dient zur Speicherung von Nutzerdaten und -präferenzen.

Dieses Verzeichnis enthält je Benutzerkonto ein Subdirectoy. Sagen Sie, dass Ihr Benutzername john, Ihr Home Verzeichnis /home/john, Ihre Downloads sind in /home/john/Downloads, Ihre Dokumente /home/john/Documents, Ihr Firefox Lesezeichen irgendwo in /home/john/.mozillaund so weiter...

Mit Geben /homelhre eigene spezielle Partition trennen Sie die Benutzerdaten vom Rest des Betriebssystems.

Der Vorteil ist, dass Sie das Betriebssystem löschen und ersetzen können, ohne die Benutzerdaten zu beeinträchtigen.

Beim Installieren von Linux Mint:

- 1. Zuweisen /Zeigen Sie auf die dem Betriebssystem gewidmete Partition und sagen Sie dem Installer, dass er es formatieren soll.
- 2. Zuweisen /homemount point to the user data objement, and moster source sourcen us data portieren, stellen Sie dem Installer mit, **dass** er **es nicht formatieren** soll.

### Warnung

Dies ist nicht für Anfänger zu empfehlen. Ein Fehltritt während der Installation könnte alle Ihre Daten löschen. Stellen Sie immer Backups her, wählen Sie die richtigen Partitionen und überprüfen Sie sorgfältig Formatierungsoptionen.

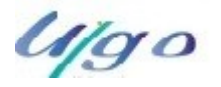

UCF TREFFEN AM 21.05.2025-(A)

28.04.2025

### Hinweis

Ein Linux Mint-Betriebssystem nimmt etwa 15 GB ein und wächst, wenn Sie zusätzliche Software installieren. Wenn Sie die Größe verschonen können, geben Sie es 100 GB. Halten Sie den größten Teil Ihres freien Platzes für die Home-Partition. Benutzerdaten (Downloads, Videos, Bilder) haben viel mehr Platz.